## How to Review Guardian Contact Information (Website/Mobile App)

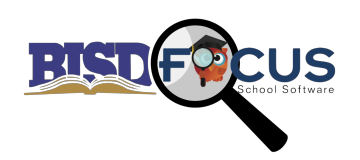

## **Reviewing Contact Information from a Web Browser:**

https://birdville.focusschoolsoftware.com

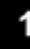

Navigate to the Focus Website & enter in your username & password. Click "Login"

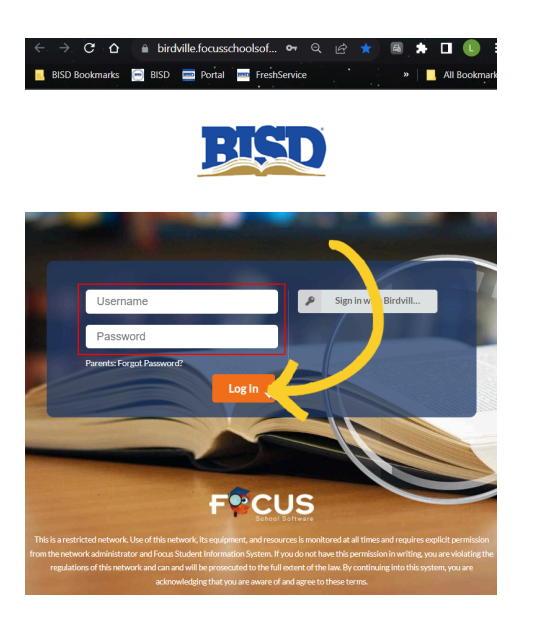

2

Once logged in, *select* the **student's name** on the left-hand side & then *click* "Child Info".

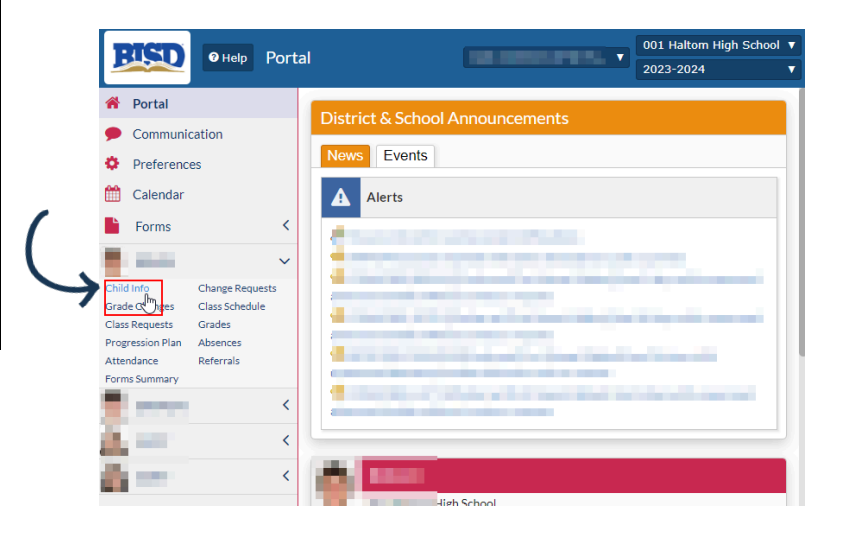

3

Lastly, *select* Addresses & Contacts to review all the contact information for the student's guardians. From this page you should see the guardians <u>name</u>, <u>address</u>, & <u>phone number</u>.

If you do not see any information or the information listed is incorrect, please contact the **student's campus** to have the information updated.

|                                                                                                    |                                                                                                    |                                                        |                                                                                      | 001 Haltom High School 🔻 |
|----------------------------------------------------------------------------------------------------|----------------------------------------------------------------------------------------------------|--------------------------------------------------------|--------------------------------------------------------------------------------------|--------------------------|
|                                                                                                    |                                                                                                    |                                                        |                                                                                      | 2023-2024 🔻              |
| <ul><li>Portal</li><li>Communication</li></ul>                                                                                    | 1 CONV.00.00                                                                                                    | 10000                                                  |                                                                                      | 🗟 Save 🕒                 |
| Preferences     Calendar                                                                                                    | Filter fields                                                                                                    | 😤 Addresses & Contacts                                 | New A                                                                                | ddress New Contact       |
| Forms Charge Requests<br>Grade Changes Class Schedule<br>Class Requests<br>Attendance<br>Attendance<br>Referrals<br>Forms Summary | Primary Info     Addresses & Contacts     Demographics     Documentation     Energent Billingual     H1H BH 3147 Browing     Medical - Immunizations     OD Out Of District | Contacts at this Address                               | Contact #3 (No Address) Contact Details: 1. Home Phone Contact's Priority 3 GUARDIAN | -                        |
|                                                                                                    | P PEIMS<br>Resistration - Student In<br>SS Special Education<br>SSP Student Summary Page<br>C Technology<br>Transportation                                                  | Linked Users The following users will be able<br>toor: | Contact :<br>Contact :                                                               | ×                        |
|                                                                                                    |                                                                                                    |                                                        | No Records Found                                                                     |                          |

## **Mobile App Instructions**

- 1. **Open Focus Mobile App** and **click More Info** on the top right corner of Focus App.
- 2. Click Student Info button.
- 3. Click the Green Accept Button.
- Click the Arrow button on the left middle of the Screen.
- 5. Click the Addresses & Contacts button on the Menu.
- 6. **Find your name** in the list and **click** on your Name.
- 7. Scroll down and verify the phone numbers listed.

Note: In order to receive phone calls or text messages, we must have a **cell phone** listed in your students profile. Please make sure one of the numbers says Cell Phone from the drop down menu to the left of the number even if it is the same number.

**Note:** If you have issues updating your information, then please contact your child's campus to update your contact information.

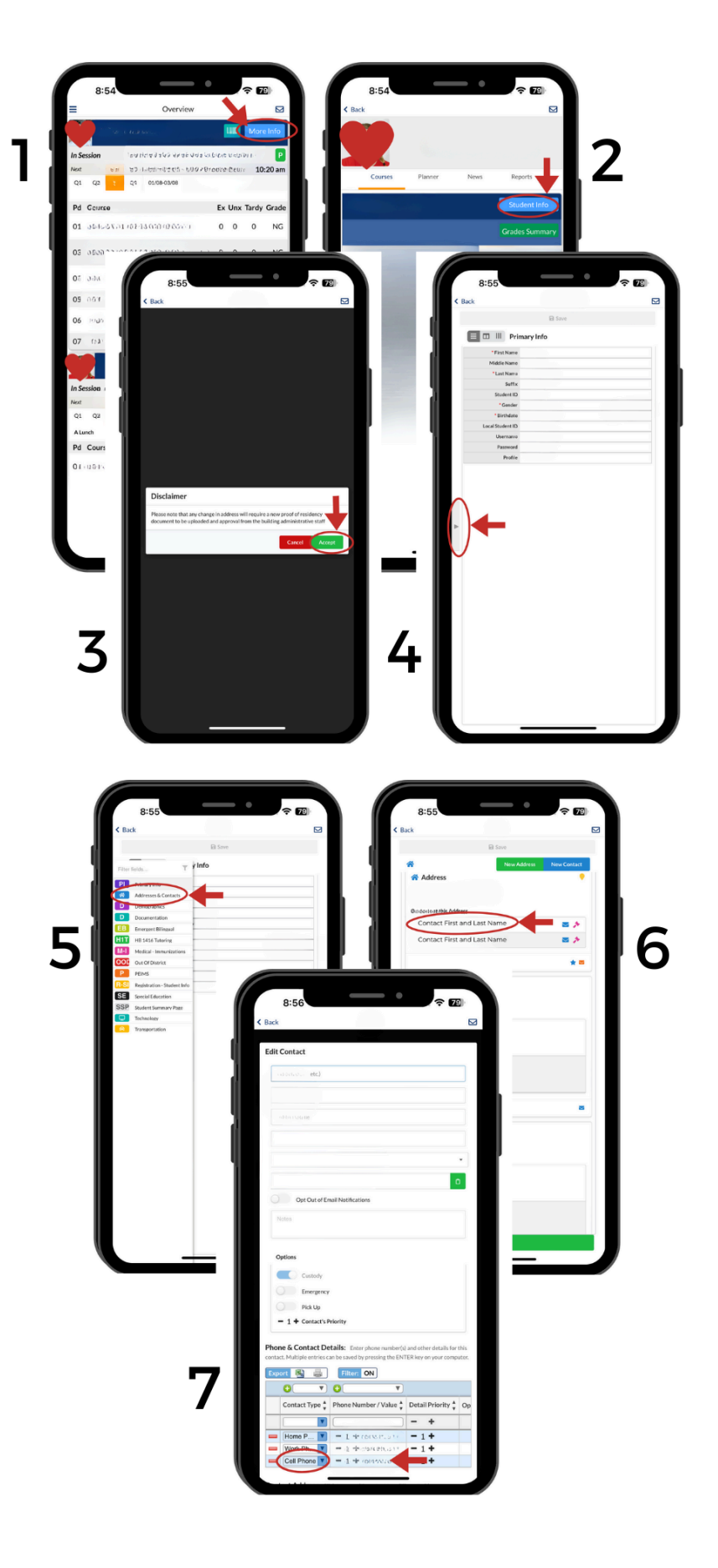